## Advantech AE Technical Sharing Documentation

| Date     | 2019 / 03 / 15                                                               | SR#        | 1-3696937897               |
|----------|------------------------------------------------------------------------------|------------|----------------------------|
| Category | FAQ SOP                                                                      | Related OS | Ubuntu18.04 / Ubuntu 18.10 |
| Abstract | How to set panel touch function works properly in Ubuntu 18 and at its login |            |                            |
|          | page?                                                                        |            |                            |
| Keyword  | Ubuntu18.04, Ubuntu18.10                                                     |            |                            |
| Related  |                                                                              |            |                            |
| Product  | рес-51л05, IPC-1Л511(П                                                       | )          |                            |

#### Problem Description:

Panel touch function is not able to be calibrated and even used in Ubuntu's login page and its whole OS environment.

This document helps you to install a correct touch driver in Ubuntu and use it with necessary configuration.

### Brief Solution - Step by Step:

### First, select the right touch driver.

Before we start, please clarify the OS version you are using:

- (1) Ubuntu 18.04.1 or earlier.
- (2) Ubuntu 18.04.2
- (3) Ubuntu 18.10

In corresponding, there are two versions of touch driver available for Ubuntu18.

(1) PenMount-Ubuntu 12.04-18.04 32\_64bit Driver

### (2) PenMount-Ubuntu 18.10\_64bit\_Driver

| PenMount-Ubuntu 12.04-<br>18.04 32_64bit Driver | PenMount 9000, PenMount 6000 RS-232,<br>PenMount 6000 USB, PenMount PCI USB,<br>PenMount PCI RS-232 | Linux Ubuntu, Ubuntu 12.04<br>LTS, Ubuntu 12.10, Ubuntu<br>13.04, Ubuntu 13.10, Ubuntu<br>14.04 LTS, Ubuntu 14.10,<br>Ubuntu 15.04, Ubuntu 15.10,<br>Ubuntu 16.04, Ubuntu 15.10,<br>Ubuntu 17.04, Ubuntu 17.10,<br>Ubuntu 18.04, Linux (X11),<br>Xorg X Server 1.13.x, Xorg X<br>Server 1.14.x, Xorg X Server<br>1.15.x, Xorg X Server 1.16.x,<br>Xorg X Server 1.17.x, Xorg X<br>Server 1.18.x, Xorg X Server<br>1.19.x |
|-------------------------------------------------|----------------------------------------------------------------------------------------------------|----------------------------------------------------------------------------------------------------|
| PenMount-Ubuntu<br>18.10_64bit_Driver           | PenMount 9000, PenMount 6000 RS-232,<br>PenMount 6000 USB, PenMount PCI USB,<br>PenMount PCI RS-232 | Linux Ubuntu, Ubuntu 18.10,<br>Linux (X11), Xorg X Server<br>1.20.x                                                                                                    |

### ADVANTECH Enabling an Intelligent Planet

In conclusion, please choose "PenMount-Ubuntu 18.10\_64bit\_Driver" when using Ubuntu 18.04.2 and Ubuntu 18.10.

| OS                            | Touch Driver                                   |  |
|-------------------------------|------------------------------------------------|--|
| Ubuntu 18.04.1 or earlier.    | PenMount-Ubuntu 12.04-18.04 32_64bit<br>Driver |  |
| Ubuntu 18.04.2 & Ubuntu 18.10 | PenMount-Ubuntu 18.10_64bit_Driver             |  |

Customer might wonder why the touch driver for Ubuntu 18.10 is fit for Ubuntu 18.04.2.

This is due to Ubuntu 18.04.2 is actually released later than Ubuntu18.10, so the "PenMount-Ubuntu 18.10\_64bit\_Driver" just fit in Ubuntu 18.04.2.

As figure below, Ubuntu 18.04.2 is released later than Ubuntu 18.10.

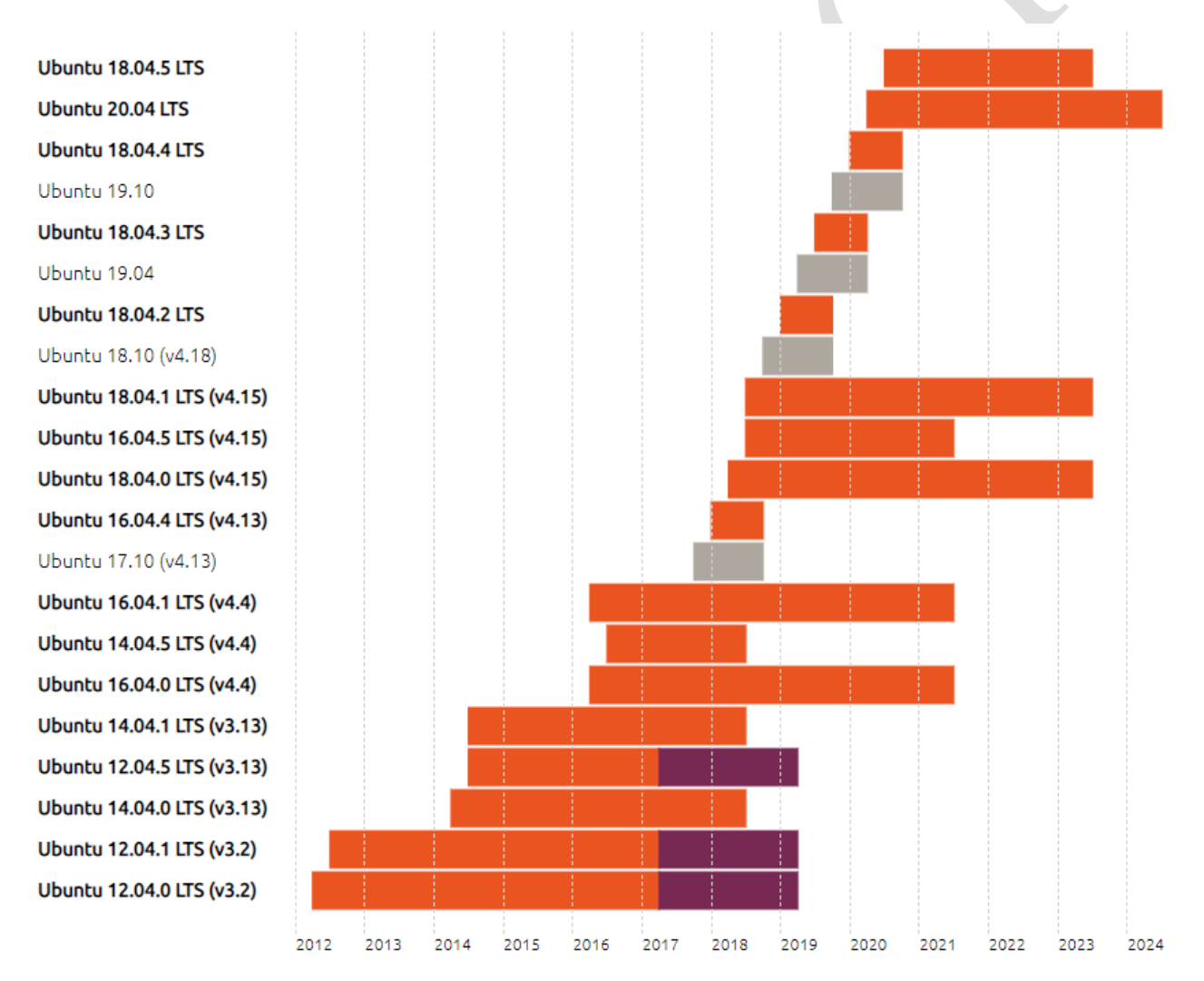

Ubuntu LTS release support

Standard release

Extended security maintenance for customers

### [Reference]

https://www.ubuntu.com/about/release-cycle

# AD\ANTECH Enabling an Intelligent Planet

### Second, modify OS configuration to ensure touch function at Ubuntu's login page works

### properly.

After driver installation, the following steps need to be done.

- (1) Open /etc /gdm3 /custom.conf
- (2) Find the [daemon] section, and add the following setting:

WaylandEnable=false

(3) Save the file and restart the system.

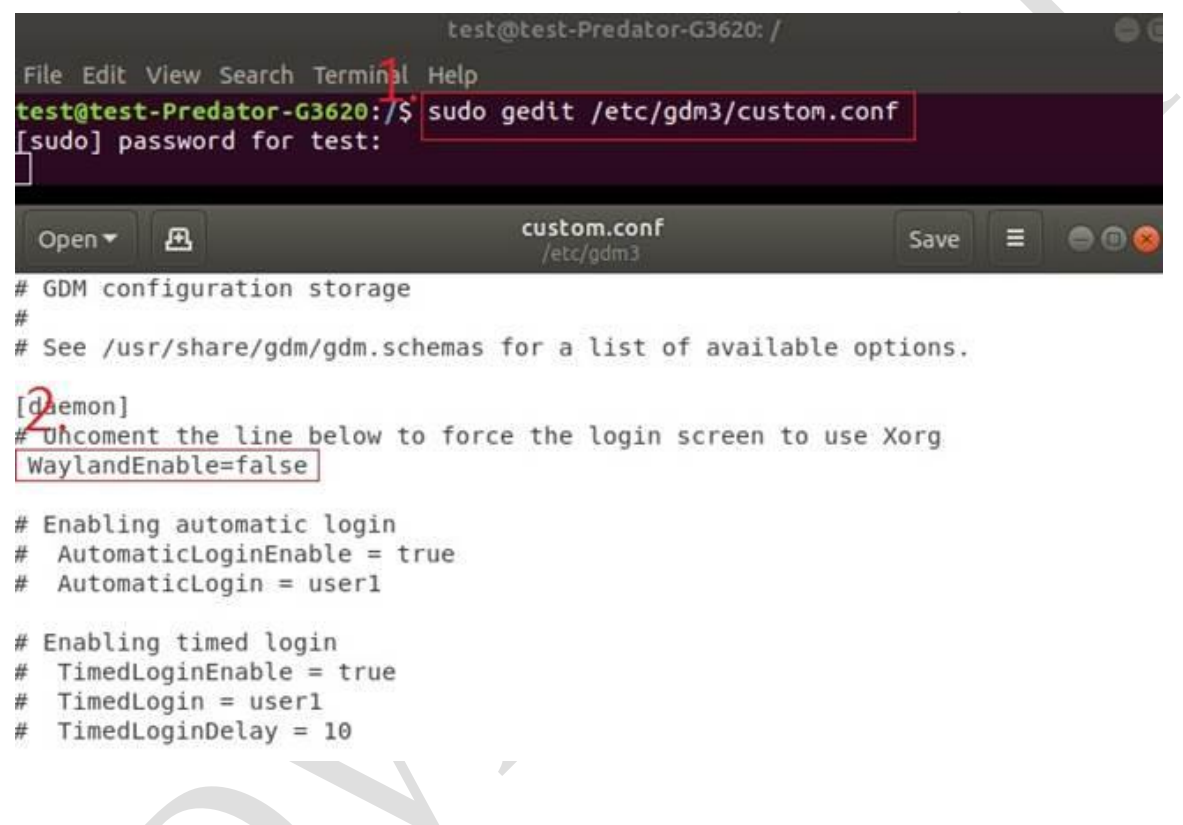

After these settings, the touch function works even at login page.

Enable screen keyboard at login page as shown below.

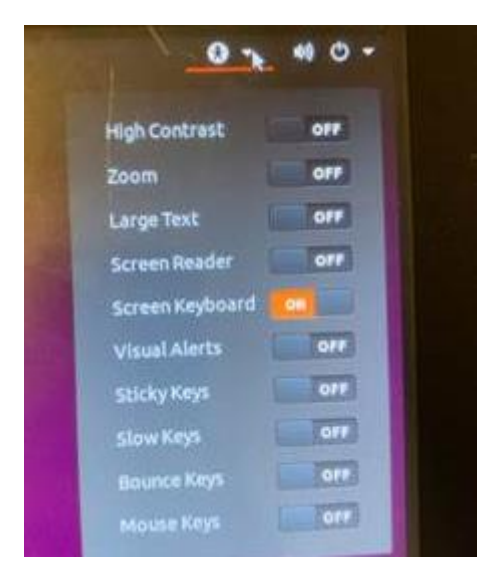

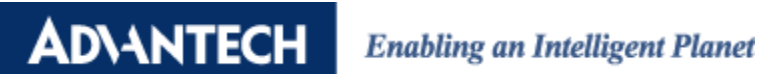

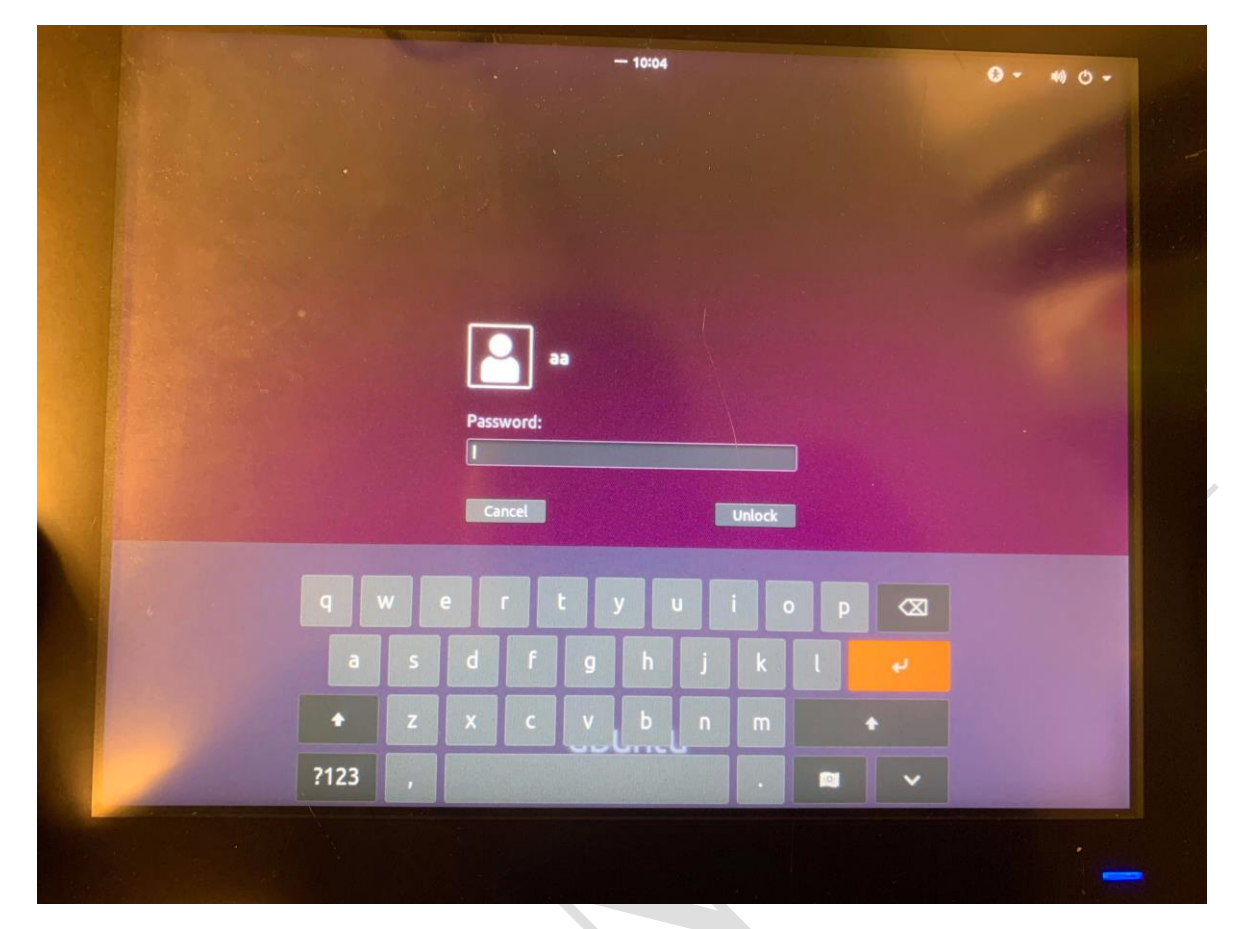